## **Assigning Trial Ownership - Include v4.4**

How to Assign and Unassign Trial Ownership

- 1. On the toolbar, click Administration > Trial Ownership > Manage. The Manage Trial Ownership page displays the following lists:
  - At the top of the page: The names of users affiliated with your affiliated organization or its family member organization(s).
     Below the list of approximation or users affiliated with your affiliated organization or its family member organization(s).
  - Below the list of names: Trials on which your organization is a lead organization or participating site.
- Under Manage trial record ownership for, select which role your affiliated organization or its family member organization(s) play(s).
   a. For Complete trials, select Lead Organization.
  - b. For Abbreviated trials, select Participating Site.
- Indicate which users you want to give the ability to update and amend selected Complete trials; or update Abbreviated trials. To do so, select one
  or more user names on the list.

| Manage Trial Ownership                                                                                                |                                                                                                |                                                                              |   |  |  |  |
|----------------------------------------------------------------------------------------------------|------------------------------------------------------------------------------------------------|------------------------------------------------------------------------------|---|--|--|--|
| Manage trial record ownership for: (select one)                                                                       |                                                                                                |                                                                              |   |  |  |  |
| Trials where the Lead Organization is from affiliated Organization's family. (includes only Complete trials)          |                                                                                                |                                                                              |   |  |  |  |
| Trials where a <b>Participating Site</b> is from affiliated Organization's family. (includes only Abbreviated trials) |                                                                                                |                                                                              |   |  |  |  |
| Users aff                                                                                                    | iliated with this site (M D )                                                                  | Anderson Cancer Center)                                                      | - |  |  |  |
| Users aff<br>Select t<br>select o                                                                                     | iliated with this site (M D ,<br>his check box to<br>r deselect all users                      | Anderson Cancer Center)<br>Search:                                           |   |  |  |  |
| Users aff<br>Select t<br>select o                                                                                     | iliated with this site (M D )<br>his check box to<br>r deselect all users                      | Anderson Cancer Center)<br>Search:<br>¢ E-Mail ¢                             | ] |  |  |  |
| Users aff<br>Select to<br>select o                                                                                    | iliated with this site (M D A<br>his check box to<br>or deselect all users<br>Name             | Anderson Cancer Center) Search: E-Mail Ctrp_user@example.com                 |   |  |  |  |
| Users aff<br>Select t<br>select o                                                                                     | iliated with this site (M D a<br>his check box to<br>or deselect all users<br>Name<br>Jane Doe | Anderson Cancer Center) Search:  Ctrp_user@example.com Ctrp_user@example.com |   |  |  |  |

To filter the list of names, in the **Search** field, type one or more characters contained in a user's name or email address. The system filters the list as you type each character.

4. In the list of trials at the bottom of the page, under All Available Trials, or All Available Abbreviated Trials, select the trials to assign to the user (s), and then click the Assign icon (>).

| rials w   | here this site is the <b>Lead</b>      | Organization                     |          |        |                                    |                         |                    |                        |  |
|-----------|----------------------------------------|----------------------------------|----------|--------|------------------------------------|-------------------------|--------------------|------------------------|--|
| record ow | vner of a trial listed below can amend | or update that trial in CTRP 🛛 🔞 |          |        |                                    |                         |                    |                        |  |
| 0         | All A                                  | vailable Trials                  |          | 0      |                                    | Trial Owner Assignments |                    |                        |  |
|           |                                        | Search:                          | Assign   |        |                                    |                         | Search:            |                        |  |
| •         | NCI Identifier                         | 🗘 Lead Org ID                    | \$ >     |        |                                    |                         |                    | Email<br>Notification? |  |
|           | NCI-2014-00454                         | LeadMay21                        |          |        | Name                               | Identifier              | Lead Org ID        | All 👻                  |  |
|           | NCI-2014-00499                         | LEADORGID 123 K                  | Unassign |        | National Cancer<br>Institute, xxxx | NCI-2014-00454          | LeadMay21          | Yes No                 |  |
| owing i   | to 2 of 2 entries                      |                                  |          |        | Jane Doe                           | NCI-2014-00454          | LeadMay21          | Yes No                 |  |
|           |                                        |                                  |          |        | Jane Doe                           | NCI-2014-00499          | LEADORGID 123<br>K | Yes No                 |  |
|           |                                        |                                  |          | Showin | g 1 to 3 of 3 entries              |                         |                    |                        |  |

- 5. To unassign trials, under Trial Ownership Assignments, or Site Owner Assignments, select the user(s) you want to unassign, and click the Unassign icon (<).
- 6. For Complete trials, indicate which trial owners should receive email notifications about the trial(s):
  - To indicate that a specific user should or should not receive email, in the Email Notification? column, in the row for that user, click Yes or No.

| • | Name      | NCI Identifier | Lead Org ID     | Email<br>Notification? All - |
|---|-----------|----------------|-----------------|------------------------------|
|   | Doe, Jane | NCI-2014-00454 | LeadMay21       | Yes No                       |
|   | Doe, Jane | NCI-2014-00499 | LEADORGID 123 K | Yes No                       |
|   |           |                |                 |                              |

• To indicate that all owners should or should not receive email, in the Email Notification? column header, click All > Select Yes/No for

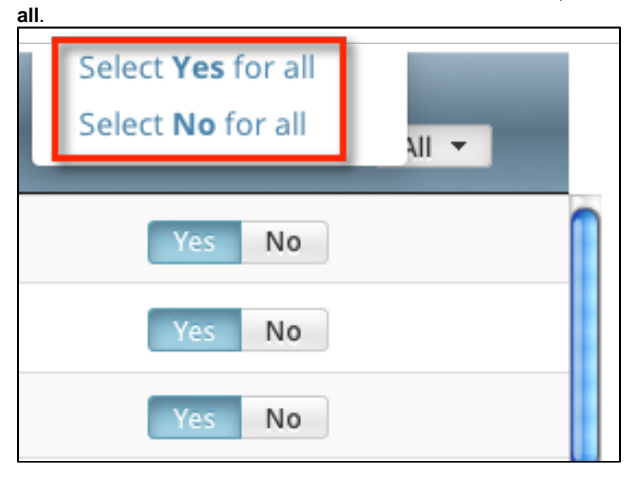

The Select No for All and Select Yes for All options apply globally to all trial owners, not just the ones currently visible in the list.